# Инструкция по регистрации на Московский конкурс исследовательских работ и творческих проектов обучающихся колледжей и старших школьников «Искусство познания»

1. Перейти на сайт:<u>https://skill.mgpu.ru</u>

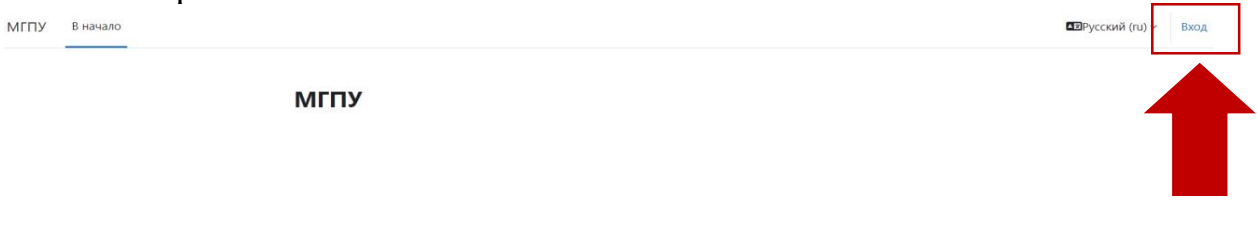

- 2. В правом верхнем углу нажать «Вход»
- 3. Нажать «Создать учетную запись».

| Зайти на МГПУ                                  |  |
|------------------------------------------------|--|
| Логин                                          |  |
| Пароль                                         |  |
| Вход                                           |  |
| Забыли пароль?                                 |  |
| Вы в первый раз на нашем сайте?                |  |
| Для полноценного доступа к этому сайту Вам     |  |
| <br>необходимо сначала создать учетную запись. |  |
| Создать учетную запись                         |  |
|                                                |  |

4. Далее необходимо заполнить регистрационные поля, отмеченные

5. Выбрать курс Московский конкурс исследовательских работ и творческих проектов обучающихся колледжей и старших школьников «Искусство познания»

| МГПУ | В начало | Личный кабинет Мои курсы Администрирование | <b>Å</b> |
|------|----------|--------------------------------------------|----------|
|      |          | МГПУ                                       |          |
|      |          | В начало Банк контента                     |          |
|      |          | Доступные курсы                            |          |

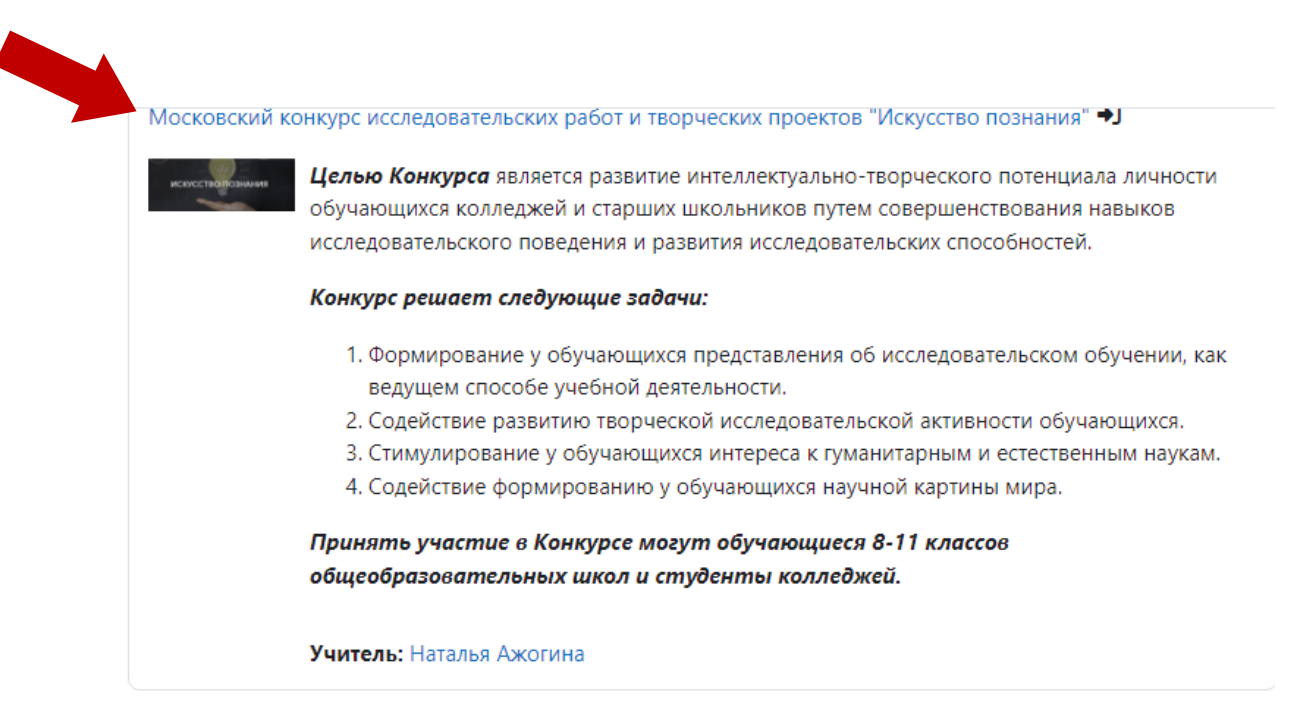

#### 6.

## Нажать на название конкурса.

### 7. Записаться на курс.

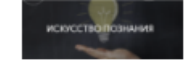

**Целью Конкурса** является развитие интеллектуально-творческого потенциала личности обучающихся колледжей и старших школьников путем совершенствования навыков исследовательского поведения и развития исследовательских способностей.

#### Конкурс решает следующие задачи:

- Формирование у обучающихся представления об исследовательском обучении, как ведущем способе учебной деятельности.
- 2. Содействие развитию творческой исследовательской активности обучающихся.
- 3. Стимулирование у обучающихся интереса к гуманитарным и естественным наукам.
- 4. Содействие формированию у обучающихся научной картины мира.

Принять участие в Конкурсе могут обучающиеся 8-11 классов общеобразовательны школ и студенты колледжей.

Учитель: Наталья Ажогина

# Самостоятельная запись (Студент)

Кодовое слово не требуется.

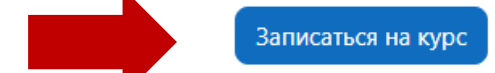

8. Ознакомиться с информацией по Конкурсу и пройти регистрацию на

Конкурс.

Пока нет ответа ГОТМЕТИТЬ Вопрос

Московский конкурс исследовательских работ и творческих проектов "Искусство познания"

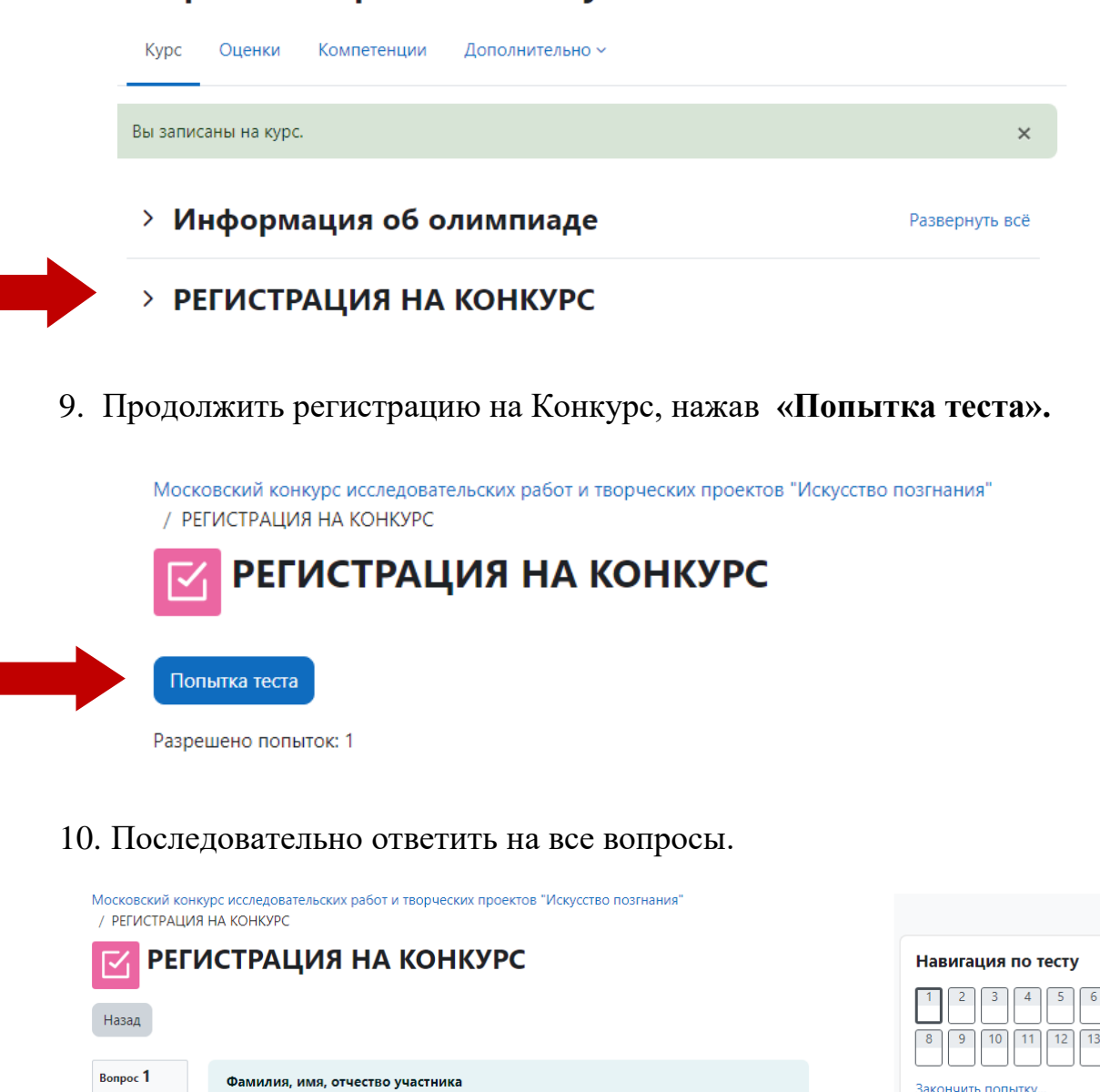

7

11. Завершить регистрацию, нажав «Закончить попытку».

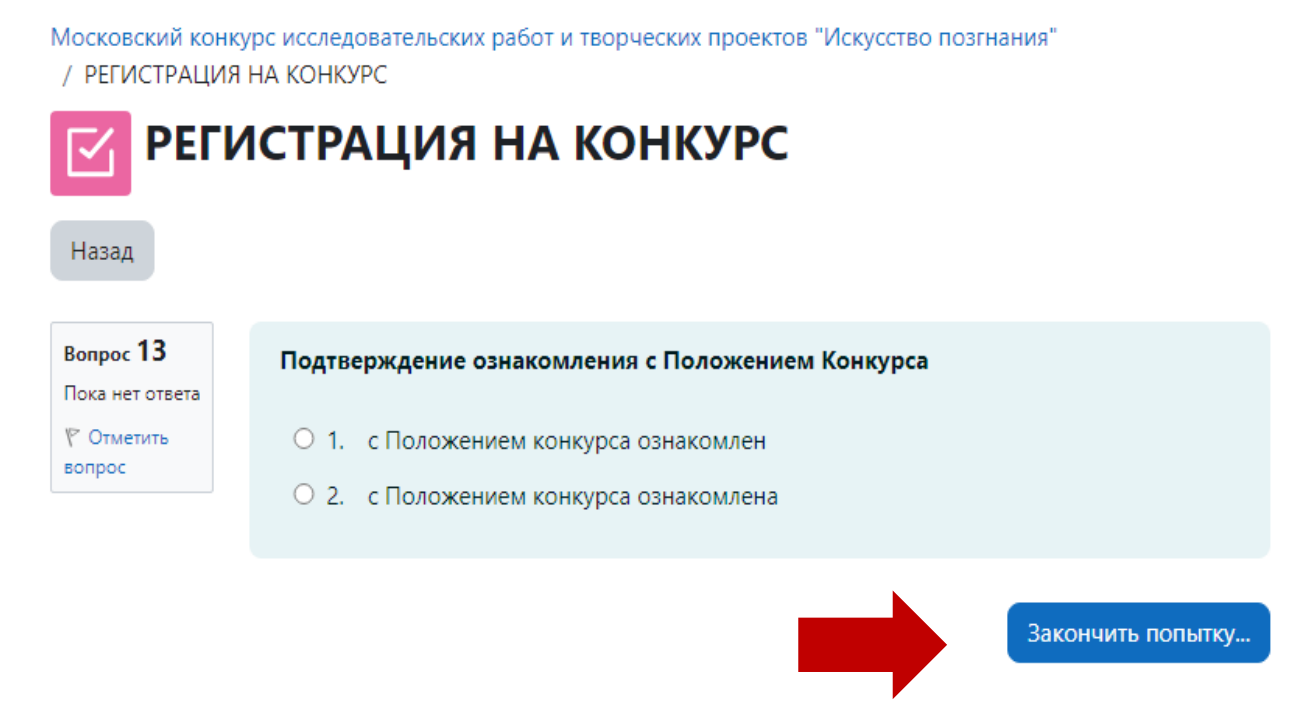

12.Далее нажать «Отправить всё и завершить тест».